## 

駒澤大学図書館蔵書検索システム「Kompass」から、電子ブックを検索する方法をご案内します。

※電子ブックの閲覧にはVirtual KOMAnetへの接続が必要です。学外からのアクセスの場合は、各端末ごとに 接続設定をしてください。

VPN接続については大学HPより「在学生専用ページ」へサインイン後、総合情報センター>サービス一覧> 学外からKOMAnetへの接続 (Virtual KOMAnet)をご覧いただき、各自設定をしてください。

## Kompass にアクセス Ι. https://wwwopac.komazawa-u.ac.jp/opac/opac\_search/?lang=0 归 ログイン Kompass 駒澤大学図書館蔵書検索 | 駒澤大学図書館 アクセス・お問い合わせ 💄 My OPAC 蔵吉検索 🔝 テサーチツール 薗 カレンダー まとめて検索 電子貴重書庫 ◎ 混雜状況 **♪** フロアガイド リポジトリ 世田谷6大学横断検索 図書館HP > | 図書館概要 利用者別ガイド | 活用・サポート 駒図コレ >学生·教職員 蔵書検索 CiNii Books CiNii Research IRDB NDLサーチ 14. 駒澤大学図書館 Ξ アクセス・お問い合わせ 💄 My tores 利用ルール 資料の貸出 ● 蔵書検索 他機関か |モテフック-モテジャーナル| まとめて検索 簡易検索 詳細検索 分類検索 0 0 NEWS Kompass上部のメニューバーより「電子ブック・電子ジャーナル 電子ブック転着情報(2023年3月)計 検索」をクリックしましょう。 2023.07.27 「協会図書報」個人内はサービスに新書筆道加 2022.01.25 香芋睡眠の長期貸出(1/26~ 2023.01.25 中華-世7年次生の特別営业(1/26~3/24 2. 電子ブック・電子ジャーナルを検索する 駒澤大学図書館ホームページのメニューボタンから Kompassにアクセスできます。 🛞 Kompass Searching: Publication Finder for KOMAZAWA UNIV Powered by EBSCO Kompassの【電子ブック・電子ジャーナル検索】画 🗉 出版物 📄 データベースの参照 品 サブジェクトの閲覧 面では、契約電子ジャーナルや電子ブックのタイト ル·分野別検索(Publication Finder)が可能です。 タイトルの検索 Q ● 全て ● 雑誌 ● 書籍 ● 新聞 ● 論文 📃 出版物 品 サブジェクトの閲覧 🗎 データベースの参照 Agriculture> すべての出版物 3789 を表示 検索ボックスに検索したい書籍のタイトルや Auxiliary Sciences of History> すべての出版物 671 を表示 サブジェクト(分野)を入力し、検索します。 また、分野からの検索も可能です。 Bibliography. Library science. Information resources すべての出版物 1032 を表示

【電子ブック・電子ジャーナル検索】で対象となる電子ブックは、出版社パッケージや電子データベースで収録 対象となっているタイトルです。(一部、オープンアクセスも含みます)

すべての出版物 4610 を表示

すべての出版物 1603 を表示

すべての出版物 2245 を表示

(General)

Education>

Fine arts>

General Works>

| earching: Publication Finder for KOMAZAWA UNIV                                                         |   |
|----------------------------------------------------------------------------------------------------|---|
| 旧 出版物     ビ データベースの参照     子子 サブジェ     探したい本のタイトルや著者名     を入力して検索をクリックする。     タイトル     ×     次を含む     × |   |
| 伊勢                                                                                                    | ۹ |
| 竹取物語;伊勢物語(新日本古典文学大系 17)                                                                                |   |
|                                                                                                    |   |
| <b>伊勢</b> 物語<br>[ <b>伊勢</b> 物語] 他                                                                      | > |

②検索結果から目的の資料を選ぶ

書籍の候補が出てきた場合は、それを参考に検索キーワードを入力する と便利。探したい本が候補に出てきた場合は、そのタイトルをクリックする。

| Searching: F                                                                                                    | Pub  | lication Find                                                                           | der for            | KOMAZAWA                                                                           | NUNI                | V           |       |                     |
|----------------------------------------------------------------------------------------------------|------|-----------------------------------------------------------------------------------------|--------------------|------------------------------------------------------------------------------------|---------------------|-------------|-------|---------------------|
| □ 出版物                                                                                                    | ゙゚ヺ゙ | ータベースの参照                                                                                | 동 <del>U</del>     | ブジェクトの閲覧                                                                           |                     |             |       |                     |
| タイトル 、                                                                                                    | 次を言  | 言む ~                                                                                    |                    |                                                                                    |                     |             |       |                     |
| 伊勢物語                                                                                                    |      |                                                                                         |                    |                                                                                    |                     | $\otimes$   | ۹     |                     |
| <ul> <li>● 全て ● 雑誌 ● 書籍</li> </ul>                                                                                   | ●新   | 間 🕦 論文                                                                                  |                    |                                                                                    |                     |             |       |                     |
| ₹ フィルタ                                                                                                    | ×    | 結果: 8                                                                                   |                    |                                                                                    |                     |             | 関連度 ▼ |                     |
| サブジェクト<br>Language and literature (1)<br>リソース<br>book (8)                                                            | ~ ~  | 書語<br>: 伊勢物語<br>ISBN: 378-4-09-658012-7<br>環やす<br>全文アクセス ▲<br>ビ JapanKnowledge<br>27010 |                    |                                                                                    |                     |             |       |                     |
| データベース      Freely Accessible Japanese Titles     (ERDB-JP) (5)     JapanKnowledge (2)     MARUZEN eBook Library (1) | ^    | <ul> <li>書語         <ul> <li>2 (伊勢物語]他</li></ul></li></ul>                              | e Titles (ERDB-JP) | 書籍<br>7. <b>伊勢物語</b><br>ISBN: 978-4-09-65<br>増やす<br>全文アクセス ▲<br>辽 JapanKno<br>2010 | 」<br>580<br>owledge | 文アク     リンク | セス」   | の各データベース<br>アクセスする。 |

表示したリンク先は各販売元データベースにつながっており、接続先のデータベースによって、展開される画面が違います。 サイト内の「PDE会文」や「閲覧」ボタン、「日次」などをクリックオスと資料が閲覧できますので

サイト内の「PDF全文」や「閲覧」ボタン、「目次」などをクリックすると資料が閲覧できますので、 展開される画面をよく確認して、資料を利用してください。

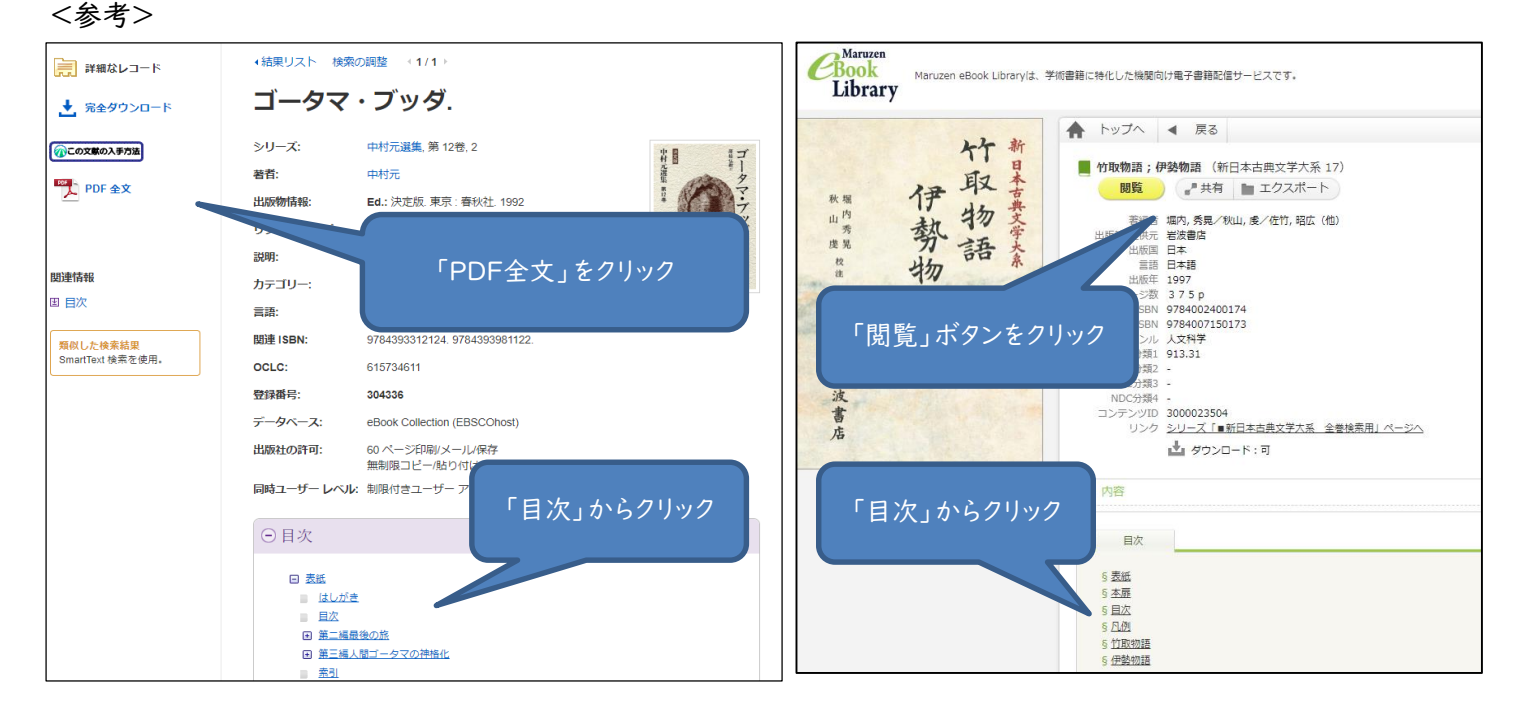

【使用中の方がいる場合の画面】 <注意> 電子書籍全文テキストを表示する 🗙 電子ブックには、紙の書籍と同じように、別の方の使用 中は、他の方が利用できない資料があります。 申し訳ありません。この電子書籍は使用中です。 アクセスしても、右のような画面が表示された場合は、利 現在、この電子書籍は、他の0人のユーザーが予約をリクエスト 用中の方の利用が終わるまで利用できません。 しています。 この電子書籍を予約するには、サイン インしてください。 また、利用が終わった方は、速やかに閲覧を終了してく サイン イン/アカウントの作成 ださい。 〒 フィルタ × 結果: 280 〒 フィルタ 3. 電子ブック・電子ジャーナルの絞り込み 限定条件 □ 査読済みジャーナル (65) **2住主夫** Archaeology ISSN: 0003-8113; 1943-5746 サブジェクト サブジェクト (LC): Geography. Anthrop 検索結果が多すぎる場合に「電子ブック」や「電子ジャーナ 増やす.. 全文アクセス 🔺 ル」で絞り込むと対象資料がわかりやすくなります。 book (149) Academic Search Complete 1999-01-01 - 現在 iournal (131)

検索結果トップのフィルタを選択し、リソースから、

電子ブックの場合≻book または book series 電子ジャーナルの場合≻journal

で絞り込んでみましょう。

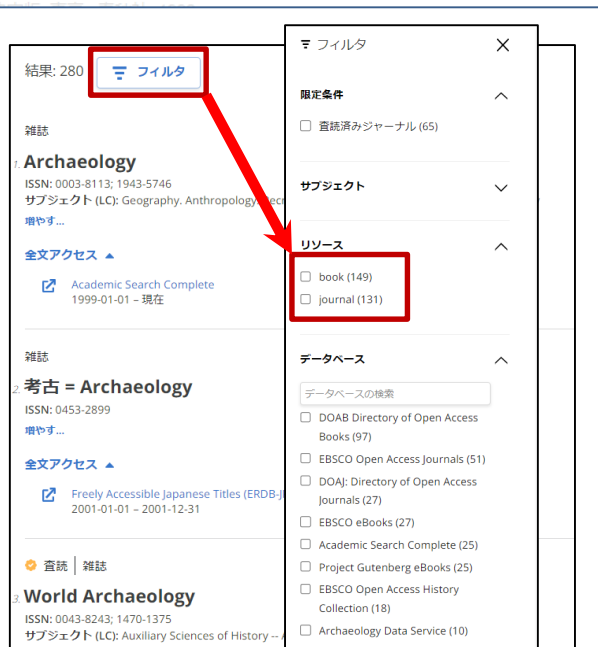

詳細を表示